## Conversion d'un projet Delphi en Lazarus

- 1) Créer un répertoire pour le programme et sauvegarder un projet vierge Lazarus
- Convertir le fichier .dfm en fichier .lfm à l'aide du menu Tools-Convert DFM file to LFM
- 3) Fermer Lazarus et remplacer le fichier .lfm vierge par le fichier modifié
- 4) Modifier les éléments suivants du fichier .pas Delphi
  - a. copier la ligne sous uses du fichier Lazarus en ajoutant la bibliothèque stdCtrls qui n'y figure pas par défaut
  - b. Enlever la ligne {\$R \*.DFM} sous implementation
  - c. Ajouter les lignes initialization et {\$I unit1.lrs} avant le end. final
- 5) Remplacer le fichier **.pas** Lazarus vierge par le fichier ainsi modifié.
- 6) Lancer le fichier .lpr ou .lpi. Choisir « Cancel loading this resource » et « Remove all invalid properties » si nécessaire
- 7) Si nécessaire, modifier le nom du formulaire dans la ligne Application.CreateForm(TFormulaire, Formulaire); du projet
- 8) Modifier les caractères accentués dans les Captions.